# Utilisation de l'Espace Numérique de Travail Version « enseignant » V. 4.0

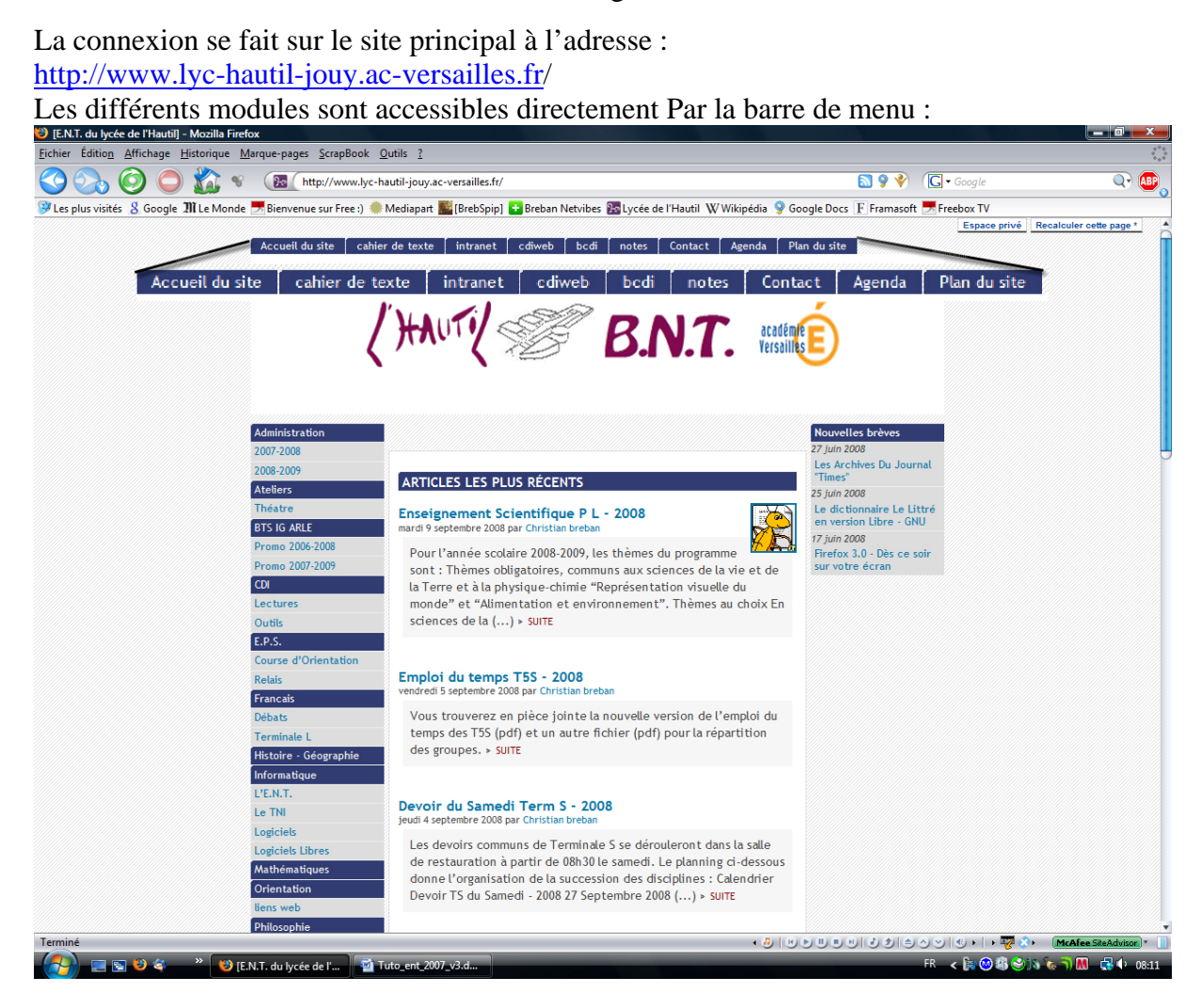

Pour chaque module la consultation est publique mais pour changer des informations ou publier des informations, il faut s'identifier avec un login et un mot de passe. Vous devez utiliser ceux déjà utilisés pour le réseau interne à l'établissement.

Espace d'accueil (géré avec SPIP) : Il permet de publier des articles, des brèves, des actualités et de référencer des sites. Pour créer des documents dans Spip, je vous conseille de lire les pdf que j'ai mis en ligne (dans l'article « Débuter sous SPIP »). Pour créer un article, il faut rentrer dans l'espace d'administration (cliquer sur [admin]). Il faut alors vous authentifier (nom d'utilisateur et mot de passe).

Il faut ensuite cliquer sur écrire un nouvel article :

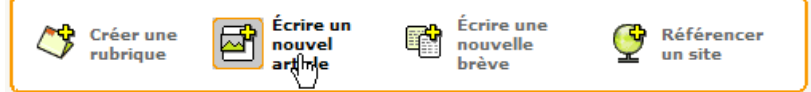

Puis indiquer un titre et sélectionner la rubrique dans laquelle doit figurer l'article. Vous pouvez poster dans les rubriques : « administration », « agenda » et dans votre discipline.

| Titre [Obligatoire] |                                   |  |
|---------------------|-----------------------------------|--|
| Nouvel article      |                                   |  |
|                     |                                   |  |
| Sous-titre 🥐        |                                   |  |
|                     |                                   |  |
|                     |                                   |  |
|                     |                                   |  |
| À l'intérie         | ur de la rubrique 🛛               |  |
| ATHICCTIC           |                                   |  |
|                     | Administration                    |  |
| [N'oubliez pas o    | Administration                    |  |
|                     | 🖗 agenda                          |  |
| Descriptif rapide   |                                   |  |
| (Contenu de l'artic | Ø E.P.S.                          |  |
|                     | 🕅 Francais                        |  |
|                     | Ulateire Césamekia                |  |
|                     | De histoire - Geographie          |  |
|                     | S Langues                         |  |
| Lien hypertexte     | © M P I                           |  |
| inde i              |                                   |  |
|                     | Mathématiques                     |  |
| URL :               | 🕅 S.E.S.                          |  |
| Unter 1             | Coinnean de la Mar et de la Terre |  |
|                     |                                   |  |
| Channen (A)         | Sciences Physiques                |  |

La rédaction de l'article est facilitée par un éditeur WYSIWYG (What You See Is What You Got). C'est un logiciel qui s'appelle FckEditor (<u>http://www.fckeditor.net/</u>)

| Texte [?]<br>Vous pouvez enrichir la mise en page de votre texte en utilisant des « raccourcis typographiques ». [?] |                          |        |   |   |  |  |  |  |
|----------------------------------------------------------------------------------------------------|--------------------------|--------|---|---|--|--|--|--|
| Utiliser l'éditeur WYSIWYG (popup)                                                                                   |                          |        |   |   |  |  |  |  |
| i B                                                                                                    | spin μ <sup>(1)</sup> «» | ""ÀÉœŒ | € | ? |  |  |  |  |

Il peut récupérer du texte depuis un éditeur de texte (Word, OpenOffice, ...) ou qui vous permet de créer un article directement dans la fenêtre « popup ».

| 😻 http://www.lyc-hautil-jouy.ac-versailles.fr - Editeur Wysiwyg - Mozilla Firefox 🔳 🗖 🔀 |
|-----------------------------------------------------------------------------------------|
| $\begin{array}{c c c c c c c c c c c c c c c c c c c $                                  |
| Mon texte et sa mise en forme<br>I                                                      |
| Rétablir texte initial Valider                                                          |
| Transfert des données depuis www.lyc-hautil-jouy.ac-versailles.fr                       |

Le fait de cliquer sur « valider » fait passer le texte dans spip, il ne reste plus qu'à le mettre en ligne (c'est-à-dire à le faire apparaître sur le portail).

Pour cela, il faut l'enregistrer . Puis le passer en ligne dans le menu déroulant :

| Nouvel artic          | le                                                      |                                                  |                 | Modifier cet<br>article |
|-----------------------|---------------------------------------------------------|--------------------------------------------------|-----------------|-------------------------|
| DATE DE CRÉATION DE L | ARTICLE :                                               | 16 SEPTEMBR                                      | E 2005 🦻        |                         |
| LES AUTEURS           | ?                                                       |                                                  |                 |                         |
| 🚨 C. Breban           | email                                                   | 5 articles                                       | Retirer l'auteu | r <b>X</b>              |
|                       |                                                         |                                                  |                 |                         |
| Cet article est       | en cours                                                | de rédaction                                     | ▼ □             | ?                       |
| Mon texte             | en cours<br>proposé<br>publié er<br>à la pout<br>refusé | de rédaction<br>à l'évaluation<br>ligne<br>pelle | rme             | ,                       |

N.B. : C'est le travail que vous aurez à faire quand un élève proposera un article dans votre discipline. Il faudra le valider en cliquant sur « publier en ligne » ou toute autre solution.

On peut modifier un article à tout moment et le retirer (à la poubelle) quand il devient obsolète. Un élève est par défaut un « rédacteur » et ne peut que « proposer à l'évaluation » un article.

Il faut de temps en temps utiliser l'espace de forum des administrateurs pour poser les questions quand au fonctionnement de l'espace et pour y avoir des réponses. On peut aussi dédier un forum technique pour en parler.

**Marcon Service Service Servic** 

Le bouton de l'interface envoi directement sur l'interface de consultation.

| Cahier de textes - Lycée Hau         | itil Jouy - Mozilla Firef               | ίοx                        |                            |                         |                 |                  | _ 2 🛛        |
|--------------------------------------|-----------------------------------------|----------------------------|----------------------------|-------------------------|-----------------|------------------|--------------|
| Eichier Édition Affichage Historique | e <u>M</u> arque-pages <u>S</u> crapBoo | ok <u>Q</u> utils <u>?</u> |                            |                         |                 |                  | ***          |
| Page précédente Page suivante Ac     | 🧿 🔘 🏠 (<br>tualiser Arrêter Accueil     | Sage 🕑 ht                  | tp://www.lyc-hautil-jouy.a | c-versailles.fr/cahier/ | 🔌 🧿 Aller à     | Google           | Adblock Plus |
| MLe Monde 🔀 Google 🇾 Bienvenue       | e sur Free ) 艦 [BrebSpip]               | 💡 Lycée de l'Ha            | util 🚹 Breban Netvibes 🔪   | 🕅 Wikipédia 📝 Google D  | ocs F Framasoft |                  |              |
|                                      |                                         |                            |                            |                         |                 |                  |              |
|                                      |                                         |                            |                            |                         |                 |                  |              |
|                                      |                                         |                            |                            |                         |                 |                  |              |
|                                      |                                         |                            |                            |                         |                 |                  |              |
|                                      |                                         | Ca                         | hier de                    | textes                  |                 |                  |              |
|                                      |                                         |                            | Lvcée Hautil               | Jouv                    |                 |                  |              |
|                                      |                                         |                            | Retour F                   | NT                      |                 |                  |              |
|                                      |                                         |                            | rtototii Ei                |                         |                 |                  |              |
|                                      |                                         |                            |                            |                         |                 |                  |              |
|                                      | Espace Elève &<br>Sélectionner la       | Parents<br>I classe        | Sélectionner la clas       | se 💌                    |                 | alider           |              |
|                                      |                                         |                            |                            |                         |                 |                  |              |
|                                      |                                         |                            |                            |                         |                 |                  |              |
|                                      |                                         |                            |                            |                         |                 |                  |              |
|                                      |                                         |                            | Entrer votre nom puis      | votre mot de passe      |                 |                  |              |
|                                      | Espace Ens                              | eignant                    | <u> </u>                   |                         | Va              | alider           |              |
|                                      |                                         |                            |                            |                         |                 |                  |              |
|                                      |                                         | Pierre                     | e Lemaitre - St Lô (Fra    | nce) - Ver 3.0.0        |                 |                  |              |
|                                      |                                         |                            |                            |                         |                 | )                |              |
|                                      |                                         |                            |                            |                         |                 |                  |              |
|                                      |                                         |                            |                            |                         |                 |                  |              |
|                                      |                                         |                            |                            |                         |                 |                  |              |
| Terminé                              |                                         |                            |                            | • (D)   (K) (K) (K) (K) | N               | 🖏 k 🛛 k 🌄 0.469e |              |
| 🦺 démarrer 🛛 🙆 💈                     | 🦉 🕹 🏐 👋 🦉                               | ourrier entr               | Caratitati Ent_hautil_2005 | Tuto_ent_20             | Cahier de tex   | 🛷 Jasc Paint Sh  | FR ( 19:33   |

Il vaut mieux utiliser une résolution d'écran de 1024X768 pour avoir le calendrier de saisie. Pour le remplir en tant qu'enseignant, il faut s'authentifier pour entrer dans l'interface avec le login et le mot de passe qui vous seront donnés (Votre nom en minuscules et le mot de passe déjà utilisé sur le réseau). Il faut ensuite remplir son emploi du temps :

Cliquer sur « saisir mon emploi du temps »

Pas de contrainte particulière, ceci va vous permettre de remplir le cahier de texte sans possibilité d'erreurs. En effet vous ne pouvez saisir une classe que si vous avez cours avec elle.

| Echier Édition Affiche<br>Page précédente Page<br>MLe Monde Cocogle | suivante A | Mozilla Fir<br>Marque-pa<br>Marque-pa | efox<br>ages <u>S</u> crapBool<br>Content Accueil S<br>BrebSpip] | k Qutils <u>?</u><br>age h<br>Lycée de l'Ha                    | ttp://www.lyc-hau<br>autil 💽 Breban Ne                                                                                                    | itil-jouy.ac-ven                                               | sailles.fr/cahier/ens<br>ipédia 🛃 Google E | eignan<br>ocs F Framase | Aller à CGoogle          |   |   | Addiock Plus C |
|---------------------------------------------------------------------|------------|----------------------------------------------------------------------------------------------------|------------------------------------------------------------------|----------------------------------------------------------------|----------------------------------------------------------------------------------------------------|----------------------------------------------------------------|--------------------------------------------|-------------------------|--------------------------|---|---|----------------|
|                                                                     |            |                                                                                                    |                                                                  | Ca                                                             | hier o                                                                                                    | de te                                                          | extes                                      |                         |                          |   |   |                |
|                                                                     | Jour       | Position                                                                                                    | Semaine                                                          | Classe                                                         | Groupe                                                                                                    | Matière                                                        | Heure<br>debut                             | Heure<br>fin            | Durée                    |   |   |                |
|                                                                     | Vendredi   | 2                                                                                                    | A et B                                                           | т 5 S                                                          | Classe<br>entière                                                                                                    | S.V.T.                                                         | 13h00                                      | 16h00                   | TP - 1,5 h par<br>groupe | ø | ŧ |                |
|                                                                     | Vendredi   | 3                                                                                                    | в                                                                | PiL                                                            | Classe<br>entière                                                                                                    | s.v.t.                                                         | 16h00                                      | 17h30                   | 1,5 h quinzaine          | Ø | ŧ |                |
|                                                                     |            |                                                                                                    | Positior<br>Heure début (                                        | Jour o<br>Sema<br>du cours (:<br>facultatif, m<br>Heure<br>Dur | de la semaine:<br>iine A et/ou B:<br>L à 10) (Aide):<br>Classe:<br>Groupe:<br>Matière:<br>tais conseillé):<br>fin (facultatif):<br>ée (facultatif): | Lundi<br>A et B V<br>1 V<br>BTS 1<br>Classe enti<br>Allemand L | v<br>ère v<br>V1                           | <b>V</b>                |                          |   |   |                |

Pensez à bien documenter les alternances de semaines. Pour l'option « Position du cours », il s'agit là encore d'une aide à la saisie qui présentera dans votre espace les classes dans l'ordre des séquences de cours.

Il existe une possibilité de remplir le cahier de texte pour une classe dont vous auriez déplacé le cours exceptionnellement, c'est le bouton « heure supplémentaire »

Heure supplémentaire

L'espace de saisie se présente ainsi :

| 🕲 Cahier de textes de Mm                                                                                                    | e/Mrbreban - Mozilla Fire                                                                                                    | efox                                                                 |                              |                     |                     |              |  |  |  |
|----------------------------------------------------------------------------------------------------|----------------------------------------------------------------------------------------------------|----------------------------------------------------------------------|------------------------------|---------------------|---------------------|--------------|--|--|--|
| Eichier Édition Affichage His                                                                                                    | torique <u>M</u> arque-pages <u>S</u> crap                                                                                         | Book Qutils <u>?</u>                                                 |                              |                     |                     | 0            |  |  |  |
| Page précédente Page suivant                                                                                                    | e Actualiser Arrêter Accuel                                                                                                    | Sage http://www.lyc-hautil-jouy.                                     | ac-versailles.fr/cahier/ense | ignan 😵 🧿 Aller à 🖉 | Google              | Adblock Plus |  |  |  |
| 🎢 Le Monde 🔀 Google 👼 Bie                                                                                                    | 📶 Le Monde 🔀 Google 🔜 Berwenue sur Free ) 📓 (BrebSpip) 💡 Lycée de l'Hautil 💽 Breban Netvibes 🖤 Wikipédia 🧭 Google Docs 🗜 Framasoft |                                                                      |                              |                     |                     |              |  |  |  |
| treban 😽                                                                                                    | T 5 S                                                                                                    | S.V.T.                                                               |                              |                     |                     |              |  |  |  |
| E Septembre 2007                                                                                                    | Mercredi 12 Septembre                                                                                                    |                                                                      |                              |                     |                     |              |  |  |  |
| 3         4         5         6         7         8         9                                                                                                    | Classe entière<br>08h30 - 09h30 (1 h)                                                                                              | -Format font -                                                       | ✓ −size − ✓                  | GI <u>S</u> BA      | A ×, × <sup>2</sup> | ===          |  |  |  |
| 10         11         12         13         14         15         16           17         18         19         20         21         22         23           24         25         26         27         28         29         20 | Type activité<br>T.P.                                                                                                    |                                                                      | ା ୯ 🖽 🗃 📑                    | <i>⊗ ∂</i> Ⅲ ⊨ M 1  |                     |              |  |  |  |
| ** * * **                                                                                                    | Documents joints à la<br>séance                                                                                                    |                                                                      | Zone d                       | e saisie            |                     |              |  |  |  |
| Semaine A<br>Mercredi 12<br>Septembre                                                                                                    | Parcourir<br>Parcourir                                                                                                    |                                                                      |                              | c saisie            |                     |              |  |  |  |
| T 5 S<br>Classe entière<br>08h30 S.V.T.                                                                                                    | Enregistrer                                                                                                    |                                                                      |                              |                     |                     |              |  |  |  |
| Ø                                                                                                    |                                                                                                    | Chemin:                                                              |                              |                     |                     |              |  |  |  |
| T 5 S<br>Classe entière<br>9h30 Spé SVT                                                                                                    |                                                                                                    | Annotation personnelle (dérouleme                                    | int du cours)                | _                   |                     |              |  |  |  |
| 2                                                                                                    |                                                                                                    | Pour le                                                              |                              |                     |                     |              |  |  |  |
| Sern A Seconde 4<br>Classe entière<br>S.V.T.                                                                                                    |                                                                                                    | et en Classe entière V Faire<br>avec le(s) document(s) de<br>travail | Parcou                       | nir                 |                     |              |  |  |  |
| Z                                                                                                    |                                                                                                    | Pour le                                                              |                              |                     |                     |              |  |  |  |
|                                                                                                    |                                                                                                    | et en Classe entière 💌 Faire                                         |                              |                     |                     |              |  |  |  |
| Transfert des données depuis wu                                                                                                    | ww.lyc-hautil-jouy.ac-versailes.fr                                                                                                 | r                                                                    |                              | 9   2 2   2 0 V   3 | 🖲 🔸 🖌 🚷 0.150s      | E O O 🧕      |  |  |  |
| 🦺 démarrer 🔰 🧭                                                                                                    | U 🖉 🕹 🍯 👋 👘 🤤                                                                                                    | Courrier entr Con Ent_hautil_2005                                    | 1 Tuto_ent_20                | 😻 Cahier de tex     | 💐 Jasc Paint Sh     | FR 🔇 🧊 09:49 |  |  |  |

Pour les devoirs, cliquez dans la case « Pour le », un agenda s'ouvre pour vous permettre de choisir une date. Remplissez ensuite le contenu dans la case à droite.

| Mercredi 12 Septembre                                                                               |                  |      |       |        |        |      |     |                |        |                                        |                                  |                    |                |
|----------------------------------------------------------------------------------------------------|------------------|------|-------|--------|--------|------|-----|----------------|--------|----------------------------------------|----------------------------------|--------------------|----------------|
| Classe entière<br>08h30 - 09h30 (1 h)<br>Type activité<br>T.P. V<br>Documents joints à la<br>séance |                  | Form | at —  | -      | – font |      | 5   | > <sup>2</sup> | - size | _ v 6 / § B   .<br>∄ 1 1 0 0 0 1 1 5 × | A <u>3</u> A × .<br>1 14   8 @ ( | × <sup>2</sup>   ■ |                |
| Parcourir                                                                                           |                  | <<   |       | [F     | erme   | r]   |     | >>             |        | Proc                                   | hains cours de S                 | .v.т.              |                |
| Parcourir                                                                                           |                  |      | S     | epte   | mbre   | 200  | 7   |                |        | Jeudi 13 Septembre                     | Classe entière                   | 14h30              | Semaine A et B |
|                                                                                                    |                  | Dim  | Lun   | Mar    | Me     | Jeu  | Ven | Sam            |        | Vendredi 14 Septembre                  | Classe entière                   | 13h00              | Semaine A et B |
| Enregistrer                                                                                         |                  | 2    | 3     | 4      | 5      | 6    | 7   | 8              |        | Mercredi 19 Septembre                  | Classe entière                   | 08h30              | Semaine A et B |
|                                                                                                    |                  | 9    | 10    | 11     | 12     | 13   | 14  | 15             |        |                                        |                                  |                    |                |
|                                                                                                    | Chemin:          | 16   | 17    | 18     | 19     | 20   | 21  | 22             |        |                                        |                                  |                    |                |
|                                                                                                    | Annotatio        | 23   | 24    | 25     | 26     | 27   | 28  | 29             | )      |                                        |                                  |                    |                |
|                                                                                                    |                  | 30   |       |        |        |      |     |                |        |                                        |                                  |                    |                |
|                                                                                                    | Pour le<br>et en | Clas | se er | ntière | Fa     | aire |     |                |        |                                        |                                  |                    |                |

Vous pouvez remplir le cahier de texte mais aussi les devoirs à faire qui vont s'afficher sur l'interface élève. L'élève (ou le parent) peut choisir de consulter le travail à faire ou le cahier de texte dans un intervalle de dates.

| Cahier de textes<br>Lycée Hauti Jouy<br>Retour E.N.T.   | Cahier de textes<br>Lycde Hautel Jouy<br>T 5 S                 |
|---------------------------------------------------------|----------------------------------------------------------------|
| Espace Dère & Parents<br>Sélectionner la classe Valider | Consulter is travail à faire Classe entière 💌 Valider          |
| Entrer votre nom puis votre mot de passe Valider        | Consulter le cahier de texte Sélectionner la matière 💌 Valider |
| Pierre Lemaitre - St Lő (Franca) - Ver 3.0.0            | Pierre Lamaitre - St Lö (France)                               |

Vous avez la possibilité d'utiliser le copier/coller depuis un traitement de texte (Ctrl+C / Crtl+V) et d'imprimer le cahier de texte pour chaque classe.

Du coté élève, on retrouve le cahier de texte par discipline et par classe. Par contre les devoirs à faire sont indiqués chronologiquement mais avec une indication de matière. Il est aussi à noté la vue « planning », qi permet de visualiser un mois de travail :

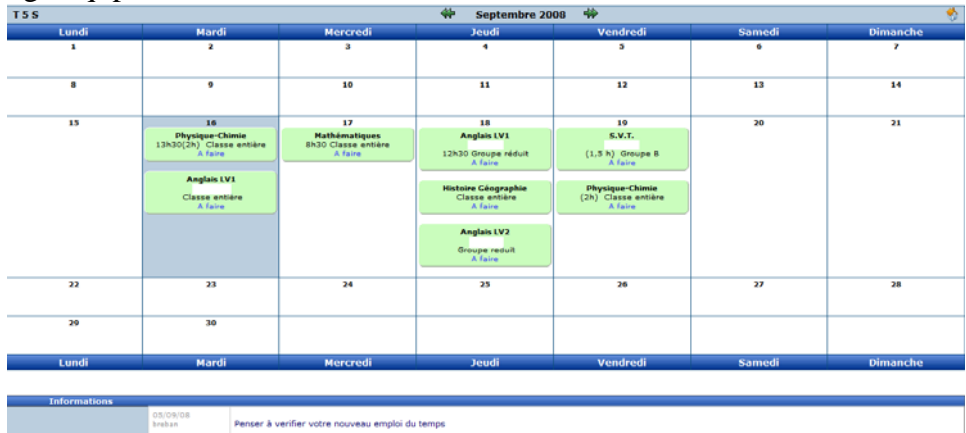

Vous pouvez aussi faire passer une information pour une classe ou un groupe.

L'élève à la possibilité de consulter et d'imprimer le cahier de texte et les devoirs à faire. Ne pas oublier de se déconnecter à la fin de la session de travail, pour des raisons de sécurité.

### L'Intranet (courriel – stockage de fichiers – agenda collaboratif - ...) :

Il est basé sur la distribution LCS qui est associée à la nouvelle version de notre serveur de communication SLIS 4.

Vous retrouver les documentations complète sur : <u>http://wwdeb.crdp.ac-caen.fr/LcsDoc/index.php/Documentation\_officielle\_du\_LCS</u>

et en premier lieu la documentation pour les utilisateurs sur :

http://wwdeb.crdp.ac-caen.fr/LcsDoc/index.php/Documentation\_utilisateur

Il faut s'authentifier (nom d'utilisateur et mot de passe utilisés sur le réseau interne du lycée)

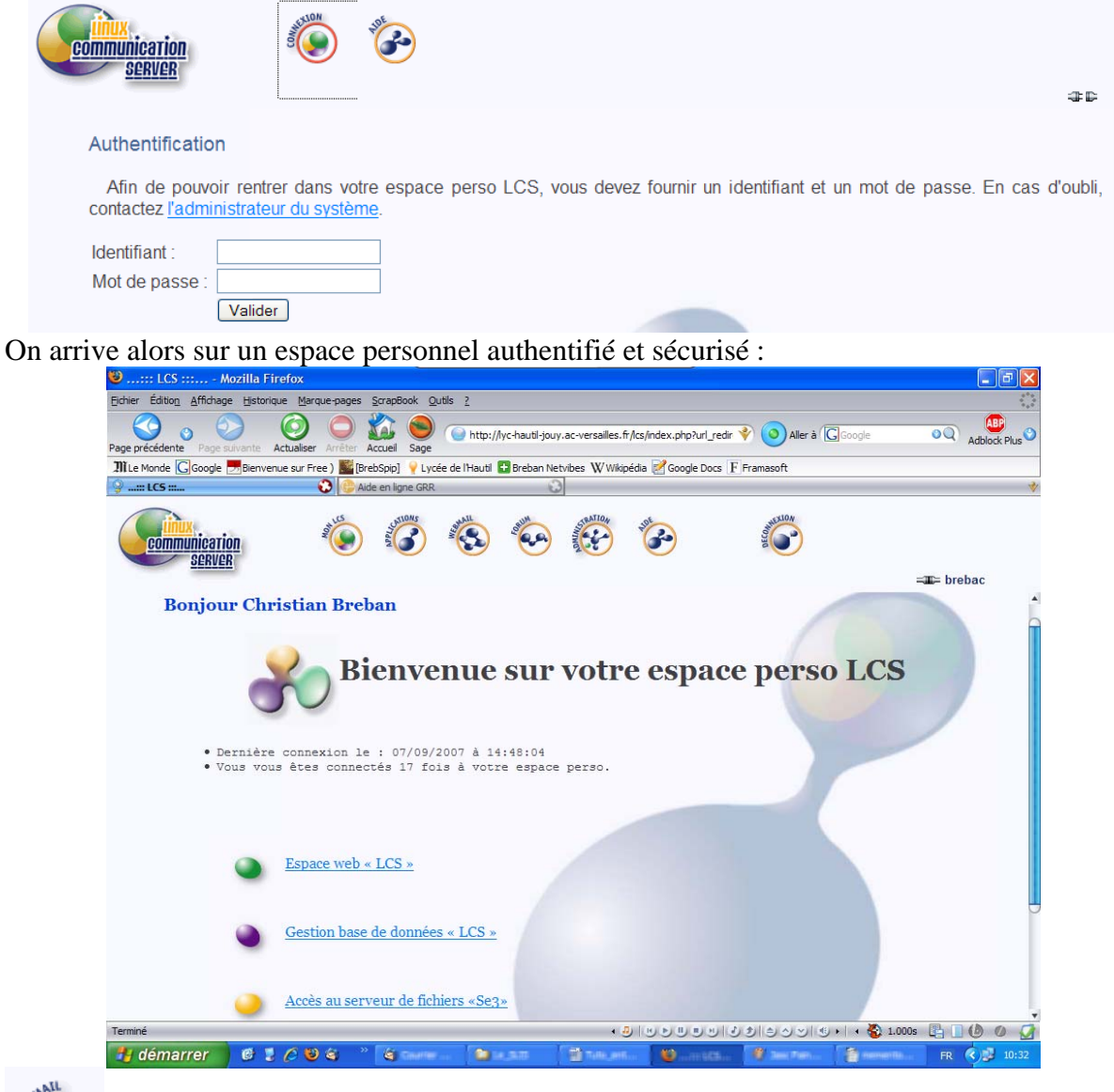

STATE OF STATE

communication server

L'espace Webmail permet de gérer son courriel comme toute « boite à lettre » électronique. L'utilisation est intuitive et ne pose pas de difficultés de prise en main. Cette espace permet à chaque acteur du lycée (enseignants, élèves, étudiants, administratifs, ...) d'avoir une adresse de courrier en loggin@lyc-hautil-jouy.ac-versailles.fr

Et de faciliter la communication au sein des équipes. On peut par exemple d'un simple clic envoyer un courriel à tous les élèves d'une classe.

| communication<br>SERVER                              |                                                                                                    |
|------------------------------------------------------|----------------------------------------------------------------------------------------------------|
| Dossiers                                             | Dossier courant : Boîte de récention                                                                                 |
| Mise à jour : Lun, 10:40 am<br>( <u>Check mail</u> ) | Composer Adresses Dossiers Options Rechercher Aide                                                                   |
| <ul> <li>Boîte de réception</li> </ul>               | À: T_5S                                                                                                    |
| Drafts                                               | Copie à:                                                                                                    |
| Sent                                                 | Copie                                                                                                    |
| Trash                                                | cachée à:                                                                                                    |
|                                                      | Objet: Nouvelle messagerie                                                                                           |
|                                                      | Priorité Normale 💌 Accusé de réception : 🔲 à la lecture 🔲 à la réception                                             |
|                                                      | Signature Adresses Enregistrer le brouillon Envoyer 縜 🗸                                                              |
|                                                      | Cette année vous avez la possibilité d'utiliser la messagerie de                                                     |
|                                                      | l'établissement pour correspondre entre vous et avec les enseignants. Pensez à relever régulièrement votre courrier. |
|                                                      | C. Breban                                                                                                    |

Pour connaître l'adresse d'un utilisateur ou d'une classe (groupe) on utilise la fonction de recherche qui est une des applications.

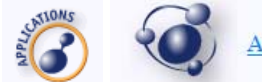

Annuaire des utilisateurs

L'annuaire recense tout les utilisateurs et groupes d'utilisateur. Il possède un moteur de recherche qui permet de retrouver un utilisateur ou un groupe (classe). Pour connaître, par exemple la liste des groupes, il faut taper \* (étoile du clavier) dans le champs et tous les groupes sont listés.

|                                              | 50 groupes répondent à ces critères de recherche                                 |
|----------------------------------------------|----------------------------------------------------------------------------------|
|                                              | • <u>1btsi</u><br>• 2bts2                                                        |
| Rechercher un groupe (classe, équipe, cours) | Administratifs     Is personnel administratif de l'etablissement                 |
| Groupe : contient 💌 *                        | Classe_LYC_Lycee_Prof     Prof du lycée     EleVes_Les eleves de l'etablissement |
| Lancer la recherche                          | Encadrement                                                                      |

Un clic sur l'utilisateur choisit va lancer votre logiciel de messagerie et vous pourrez alors composer votre courrier.

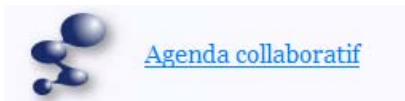

Il permet de consulter l'agenda public de tous les utilisateurs et d'organiser ainsi un travail collaboratif.

## Saisir un événement dans l'agenda :

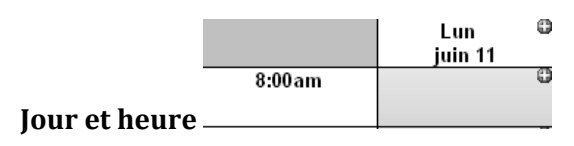

#### Contenu

| Détails Pa<br>Description<br>courte:<br>Description<br>complète: | rticipants Répétition<br>Réunion bilan<br>Bilan préparation conseil de classe | Accès: <del>Public ×</del><br>Priorité: Moyenne <del>×</del> | Accès public : Tous les utilisateurs<br>peuvent voir les détails de<br>l'événement.<br>Accès confidentiel: Les utilisateurs<br>peuvent voir que je suis occupé à ce<br>moment mais ils ne peuvent pas<br>consulter les détails |
|------------------------------------------------------------------|-------------------------------------------------------------------------------|--------------------------------------------------------------|----------------------------------------------------------------------------------------------------|
| Date:                                                            | 11 V Jun V 2007 V Sélectionner                                                |                                                              |                                                                                                    |
| Heure:                                                           | 3 :00 🔿 am 💿 pm                                                               |                                                              | Évènement temporel : implique la                                                                                                    |
| Durée:                                                           | 1 :00 (heures: minutes)                                                       |                                                              | spécification de l'heure et de la durée                                                                                                    |
| Envoyer un rapp                                                  | el: 🔿 Oui 💿 Non 🛛 jours 4 heures 🔍 min                                        | Évènement intemporel : pas d'heure                           |                                                                                                    |
| Sauvegarder                                                      |                                                                               |                                                              | ni de durée spécifiées<br>Évènement permanent :                                                                                                    |

Sauvegarder pour valider

## Participants à l'évènement

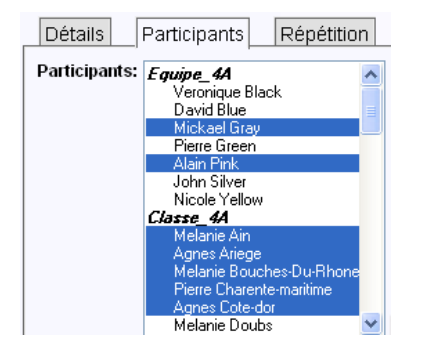

Permet de sélectionner les personnes présentes à l'évènement. Les personnes sélectionnées auront dans leur agenda personnel les caractéristiques de l'événement.

Cliquer sur « Sélectionner » pour valider le choix des participants

Un bouton « Disponibilité » permet de voir si les personnes sélectionnées sont disponibles au moment choisi.

## Si l'évènement doit être répétitif

| Détails Participants Répétition                                                        |                                                                   |  |  |  |  |
|----------------------------------------------------------------------------------------|-------------------------------------------------------------------|--|--|--|--|
| Type de répétition:                                                                    |                                                                   |  |  |  |  |
| Date de fin de répétition: 🗌 Utiliser une date de fin 🛛 16 💌 Jun 💌 2007 💌 Sélectionner |                                                                   |  |  |  |  |
| Fréquence:                                                                             | 0                                                                 |  |  |  |  |
| Répétiton du Jour:                                                                     | 🗌 Lundi 🔲 Mardi 🔲 Mercredi 🗌 Jeudi 🔛 Vendredi 🔲 Samedi 🔲 Dimanche |  |  |  |  |

## Consulter l'agenda d'autres utilisateurs

Aller à: Mon agenda | Aujourd'hui | Administration | Evénements en attente | Agenda d'un autre utilisateur | Rechercher | Importer | Exporter | Ajouter un événement | Aide Utilisateur actuel: Alain Pink

# Superposer plusieurs agendas

| Aller's Monagenda Jugiourd'hui (Administration, El-Bre<br>Bérkenert, Mae<br>Willisteur actuel: Nan Prix puis Puis puis « Ajouter u  | n calque » puis                                                                   |
|----------------------------------------------------------------------------------------------------|-----------------------------------------------------------------------------------|
| Source: Veronique Black  Couleur: Sélectionner Duplication: Afficher les évenements du calque correspondants aux vôtres Sauvegarder | choisir les utilisateurs concernés et éventuellement leur<br>associer une couleur |

Nom de la vue: Planning profs langues Type de la vue: Semaine (planning)

Utilisateurs: 💿 Sélectionné

**Rubrique courante** 

Mathématiques

Physique - Chimie

Sous rubriques

<u>1-Classes</u>

0

Veronique Black David Blue Mick add

Pierre Green Alain Pink John Silver Nicole Yello Melanie Ain

Vous êtes à la racine de l'arborescence

Sciences de la Vie et de la Terre

~

O Tout

Agnes Ariege Melanie Bouches-Du-Rhone Sélectionner..

Ajouter

# Afficher un planning

Pour voir le planning sur une certaine période pour certains utilisateurs Aler & Mon genda (Aujourthui / Administration B-Kin extenent / Mie Willsteur wtwit Kan Pik

« Ajouter une nouvelle vue » ou sélectionner une vue existante.

## Aider un autre utilisateur à remplir son agenda

| Aller à: Mon agenda   Aujourd'hui   Administration   Evène<br>évènement   Alde<br>Utilisateur actue! Alain Pink | puis | Assistants | puis | sélectionner | les | utilisateurs |
|----------------------------------------------------------------------------------------------------|------|------------|------|--------------|-----|--------------|
| concernés.                                                                                                    | 1    |            | 1    |              |     |              |

Bureau Pedagogique

Cette application va permettre de mettre à la disposition des élèves et de façon pérenne des documents sous forme de fichiers ou de liens. Pour créer un espace pour votre discipline il faut me contacter. Il existe déjà une arborescence par classe. Seuls les « profs » peuvent ajouter des ressources, les élèves peuvent les consulter et les télécharger.

La signification des icones est explicitée en cliquant sur le

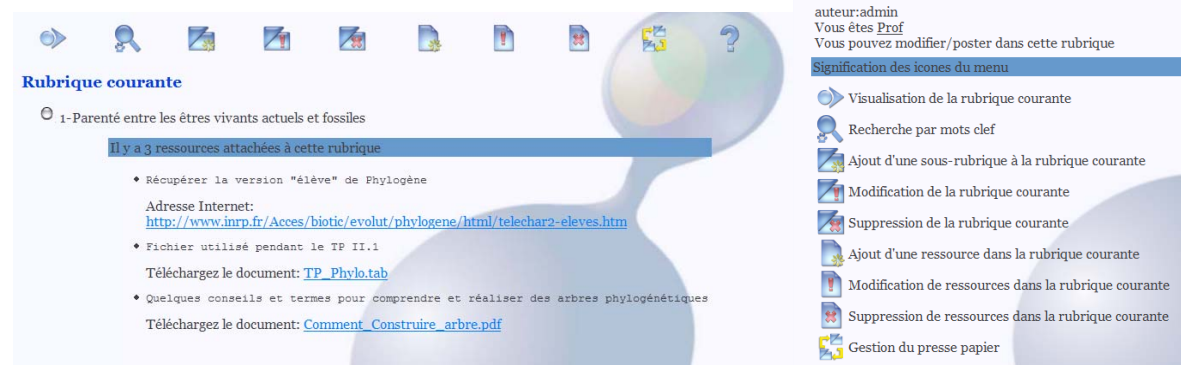

Pour conclure, il y a encore beaucoup de réglage à faire pour que l'outil nous convienne. L'ensemble a été construit uniquement à partir de logiciels libres et si vous créer des textes penser à aller voir du cot<u>é des « Creative</u> Common » : <u>http://fr.creativecommons.org/</u>

D'ailleurs cet article est designation pour toute information, Christian

(cc